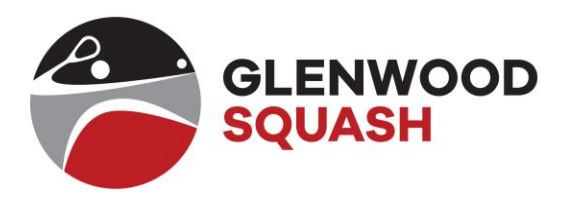

# Gobook Registration Guideline

## Steps to register on GoBook

- 1. Go to the GoBook website: www.gobook.co.za
- 2. Click on **Register here** in the Login/Register section.

| B About Providers Downloads News Help Contact Register                                                                                                    | r Log In                                                                     |  |  |  |
|----------------------------------------------------------------------------------------------------|------------------------------------------------------------------------------|--|--|--|
| What is GoBook?                                                                                                    | Login/Register                                                               |  |  |  |
| GoBook is a portal where various companies, small businesses, organisations or<br>individuals ("the providers") can offer their clients, customers, members or subscribers<br>("the clients") the ability to make online bookings for their facilities, services or events<br>("the services") 24 hours a day, 7 days a week from any Web browser or via the GoBook<br>app.<br>Read more | User Name Password Log In Forgot Login Details? New to GoBook? Register here |  |  |  |
| Featured Provider                                                                                                    | News                                                                         |  |  |  |

#### 3. Click on **Register as Client**.

| B                         | About                                                                 | Providers                                                   | Downloads                                                | News                                   | Help                  | Contact               | Register | Log In |  |  |  |  |                |
|---------------------------|-----------------------------------------------------------------------|-------------------------------------------------------------|----------------------------------------------------------|----------------------------------------|-----------------------|-----------------------|----------|--------|--|--|--|--|----------------|
| Reg                       | <b>ister</b><br>are 3 registr                                         | ation options                                               | available:                                               |                                        |                       |                       |          |        |  |  |  |  |                |
| Clie                      | Client                                                                |                                                             |                                                          |                                        |                       |                       |          |        |  |  |  |  |                |
| You<br>Upo<br>Ther<br>Reg | are a user o<br>n registratio<br>re are <b>no</b> co<br>ister as Clie | of the services<br>n, you will be<br>sts involved ir<br>nt. | offered by provi<br>able to make bo<br>n using this webs | iders who ha<br>okings for th<br>site. | ave subs<br>hese serv | cribed to Go<br>ices. | Book.    |        |  |  |  |  |                |
| Pro                       | vider (Full                                                           | Access)                                                     |                                                          |                                        |                       |                       |          |        |  |  |  |  |                |
| Prov                      | vider (Listi                                                          | ng Only)                                                    |                                                          |                                        |                       |                       |          |        |  |  |  |  |                |
| © 2008                    | 3-2019 - MN                                                           | Software.co.z                                               | а                                                        |                                        |                       |                       |          |        |  |  |  |  | Privacy Policy |

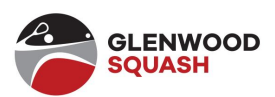

4. Complete the Client Registration details by entering your information.

| B                                                                                                 | About         | Providers          | Downloads  | News        | Help     | Contact | Register | Log In |  |  |  |  |
|---------------------------------------------------------------------------------------------------|---------------|--------------------|------------|-------------|----------|---------|----------|--------|--|--|--|--|
| Clier                                                                                             | nt Regi       | stration           |            |             |          |         |          |        |  |  |  |  |
| Please fill in the form below and then click on the Register button. * denotes a mandatory field. |               |                    |            |             |          |         |          |        |  |  |  |  |
|                                                                                                   |               | * I                | ast Name   | Nouse       |          |         |          |        |  |  |  |  |
|                                                                                                   |               | F                  | irst Name  | Mickey      |          |         |          |        |  |  |  |  |
|                                                                                                   |               | * Ema              | il Address | example@gm  | nail.com |         |          |        |  |  |  |  |
|                                                                                                   | * Co          | onfirm your Ema    | il Address | example@grr | nail.com |         |          |        |  |  |  |  |
|                                                                                                   |               | Mobile/Ce          | ell Number |             |          | 6       |          |        |  |  |  |  |
|                                                                                                   |               | * L                | Jser Name  | MickeyM     |          |         |          |        |  |  |  |  |
|                                                                                                   |               | *                  | Password   |             |          |         |          |        |  |  |  |  |
|                                                                                                   |               | * Confirm          | Password   |             |          |         |          |        |  |  |  |  |
|                                                                                                   | Co            | onfirm Bookings    | via SMS?   | 6           |          |         |          |        |  |  |  |  |
|                                                                                                   | Cor           | nfirm Bookings     | via Email? | 6           |          |         |          |        |  |  |  |  |
| * Book                                                                                            | ing Remind    | ler (hours before  | e booking) | 2 🖨 🖯       |          |         |          |        |  |  |  |  |
| Link F                                                                                            | Provider to F | Profile (optional) |            |             |          |         |          |        |  |  |  |  |
|                                                                                                   |               |                    |            | Register    |          |         |          |        |  |  |  |  |

- 5. The Cell Number is not mandatory but should be entered without spaces.
- 6. Only tick the **Email** box, as you will be charged for SMS's.
- 7. Click on Link Provider to Profile (optional).

- 8. Select **Glenwood Squash Club** in the Provider drop-down menu.
- 9. Enter your Light booking system user number in the **Membership Number** field (the number you use for lights at the club).
- 10. Enter you light booking system password in the **PIN** field (the pin password number you use for lights at the club) and confirm it in the next field.
- 11. Click on **Register**.

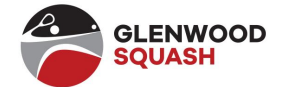

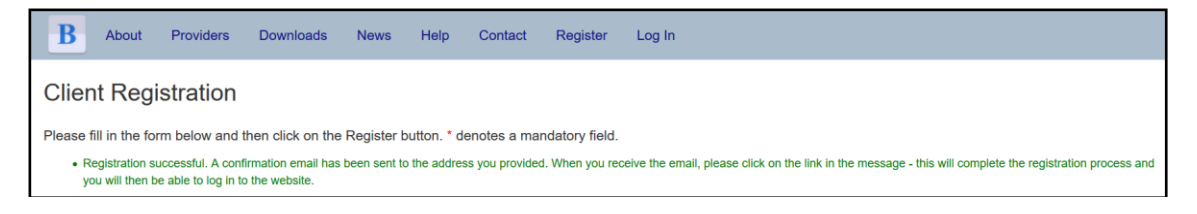

12. A confirmation message displays for registration.

|   | Your GoBook Registration 🔎 🔤                                                                                                    | •       | Z      |
|---|----------------------------------------------------------------------------------------------------|---------|--------|
| • | Notifications at GoBook <notifications@gobook.co.za> 12:38 PM (2 minutes ago)</notifications@gobook.co.za>                                                                                                    | •       | *<br>* |
|   | Thank you for registering with GoBook.                                                                                                    |         |        |
|   | In order to complete your registration, please click on the link below or copy and paste the link into the address bar in your web browser and the link from there.<br>http://www.gobook.co.za/publ/client_activate.aspx?msg=R%2bioMuK2C0Y%3d | d brows | e to   |
|   | Here are your Login Details:-<br>Username: MickeyM                                                                                                    |         |        |

13. Click on the **link** provided to log into GoBook.

| I  | 3                                                                                                | About | Providers | Downloads | News | Help | Contact | Register | Log In |  |  |
|----|--------------------------------------------------------------------------------------------------|-------|-----------|-----------|------|------|---------|----------|--------|--|--|
| CI | Client Registration                                                                              |       |           |           |      |      |         |          |        |  |  |
|    | Activation Successful                                                                            |       |           |           |      |      |         |          |        |  |  |
|    | Congratulations. Your registration is now complete and you may now log in to the website. Log In |       |           |           |      |      |         |          |        |  |  |

#### 14. Click on Log In.

15. Enter your **Username** and **Password** and click on **log in**.

| B About Providers Do                                                                                                    | ownloads News H                                                                                                    | Help Contact                                                                                  | Register            | Log In                |                             |
|----------------------------------------------------------------------------------------------------|----------------------------------------------------------------------------------------------------|-----------------------------------------------------------------------------------------------|---------------------|-----------------------|-----------------------------|
| What is GoBook?                                                                                                    |                                                                                                    |                                                                                               |                     | Login/Register        |                             |
| GoBook is a portal where various com<br>individuals ("the providers") can offer th<br>("the clients") the ability to make online<br>("the services") 24 hours a day, 7 days<br>app.<br>Read more | ipanies, small businesse<br>their clients, customers, n<br>e bookings for their facilit<br>s a week from any Web b | s, organisations or<br>members or subscrib<br>ties, services or even<br>prowser or via the Go | ers<br>hts<br>bBook | User Name<br>Password | MMouse    MMouse     MMouse |
| Featured Provider                                                                                                    |                                                                                                    |                                                                                               |                     | News                  |                             |

16. Click on **Bookings** to book a court.

|  |  | B | Providers | Bookings | Financials | Matches | Profile | More - | Log Out (MMouse) |
|--|--|---|-----------|----------|------------|---------|---------|--------|------------------|
|--|--|---|-----------|----------|------------|---------|---------|--------|------------------|

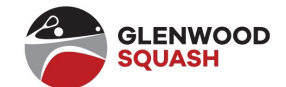

## Booking on GoBook

- 1. Go to the GoBook website: www.gobook.co.za
- 2. Enter your **Username** and **Password** and click on **Log In**.

| B About Providers Downloads Ne                                                                                                    | ews Help Contact Regis                                                                                | ter Log In                   |
|----------------------------------------------------------------------------------------------------|----------------------------------------------------------------------------------------------------|------------------------------|
| What is GoBook?                                                                                                    |                                                                                                    | Login/Register               |
| GoBook is a portal where various companies, small bu<br>individuals ("the providers") can offer their clients, cust<br>("the clients") the shift to make online bookies for th | usinesses, organisations or<br>itomers, members or subscribers<br>heir farilities, services or events | User Name MMouse             |
| ("the services") 24 hours a day, 7 days a week from ar<br>app.                                                                                                    | ny Web browser or via the GoBook                                                                      | Password •••••               |
| Read more                                                                                                    |                                                                                                    | Log In Forgot Login Details? |
|                                                                                                    |                                                                                                    | New to GoBook? Register here |
| Featured Provider                                                                                                    |                                                                                                    | News                         |
|                                                                                                    |                                                                                                    |                              |

#### 3. Click on **Bookings...New Booking**.

| B   | Provid     | ərs    | Bookings | Financials | Matches | Profile | More 🗸 | Log Out (MMouse) |
|-----|------------|--------|----------|------------|---------|---------|--------|------------------|
| My  | Bookir     | ngs    |          |            |         |         |        |                  |
| Nev | w Booking  | 1      |          |            |         |         |        |                  |
| Re  | peat Bool  | ing    |          |            |         |         |        |                  |
| Up  | coming B   | ooking | S        |            |         |         |        |                  |
| Pas | st Booking | IS     |          |            |         |         |        |                  |
| Exp | oorts      |        |          |            |         |         |        |                  |
|     |            |        |          |            |         |         |        |                  |

| B Prov     | viders Bookings                                                                                                    | Financials      | Matches         | Profile     | More - | Log Out (Din | aK)      |          |  |  |  |  |
|------------|----------------------------------------------------------------------------------------------------|-----------------|-----------------|-------------|--------|--------------|----------|----------|--|--|--|--|
| My Book    | My Bookings                                                                                                    |                 |                 |             |        |              |          |          |  |  |  |  |
| New Book   | New Booking                                                                                                    |                 |                 |             |        |              |          |          |  |  |  |  |
| • The pr   | • The provider's server is not currently communicating with the website. If you do not receive a confirmation of your booking within a reasonable time (say 12 hours), please contact the service provider. |                 |                 |             |        |              |          |          |  |  |  |  |
| Service    | Service Sporting Facilities - Squash Court Booking V                                                                                                    |                 |                 |             |        |              |          |          |  |  |  |  |
| Provider   | Provider Gienwood Squash Club                                                                                                    |                 |                 |             |        |              |          |          |  |  |  |  |
|            | Balances: Lights Acco                                                                                                    | ount=11.60CR; S | ubscription Acc | ount=0.00DF | २      |              |          |          |  |  |  |  |
| Court      | Any                                                                                                    |                 | ~               |             |        |              |          |          |  |  |  |  |
| Date       | 2019/05/29                                                                                                    |                 |                 |             |        |              |          |          |  |  |  |  |
| SMS?       |                                                                                                    |                 | Email?          | 2 🚯         |        |              |          |          |  |  |  |  |
| Wed 29 May | 2019 Next Day                                                                                                    |                 |                 |             |        |              |          |          |  |  |  |  |
|            | Start Time                                                                                                    |                 |                 | Cou         | ırt #1 |              | Court #2 | Court #3 |  |  |  |  |
|            | 13:30                                                                                                    |                 |                 | [           |        |              |          |          |  |  |  |  |
|            | 14:00                                                                                                    |                 |                 | [           |        |              |          |          |  |  |  |  |
|            | 14:30                                                                                                    |                 |                 | [           |        |              |          |          |  |  |  |  |

- 4. Select the **date** that you want to book the court.
- 5. The courts with available times will display.
- 6. Tick the applicable boxes for the applicable courts and times.
- 7. Click on **Book** at the bottom of the page.

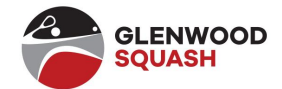

### 8. The following message displays:

| B      | Providers                                                                                     | Bookings            | Financials       | Matches | Profile | More - | Log Out (DinaK) |  |  |  |  |  |  |
|--------|-----------------------------------------------------------------------------------------------|---------------------|------------------|---------|---------|--------|-----------------|--|--|--|--|--|--|
| My B   | My Bookings                                                                                   |                     |                  |         |         |        |                 |  |  |  |  |  |  |
| New    | New Booking                                                                                   |                     |                  |         |         |        |                 |  |  |  |  |  |  |
|        | Thank you for your booking. You will be notified shortly whether it has been accepted or not. |                     |                  |         |         |        |                 |  |  |  |  |  |  |
| Sei    | vice Spo                                                                                      | orting Facilities - | Squash Court Boo | oking ~ |         |        |                 |  |  |  |  |  |  |
| Prov   | Gle                                                                                           | nwood Squash (      | Club             | ~       |         |        |                 |  |  |  |  |  |  |
| c      | ourt Any                                                                                      | (                   |                  | ~       |         |        |                 |  |  |  |  |  |  |
|        | Date 201                                                                                      | 9/06/05             |                  |         |         |        |                 |  |  |  |  |  |  |
| s      | MS?                                                                                           | B                   |                  | Email?  | ∠ 🕒     |        |                 |  |  |  |  |  |  |
| Previo | us Day Wed                                                                                    | 05 Jun 2019 N       | lext Day         |         |         |        |                 |  |  |  |  |  |  |

9. You will receive an email to confirm your booking.

Remember, you cannot book during league times or social times.

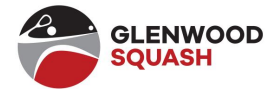